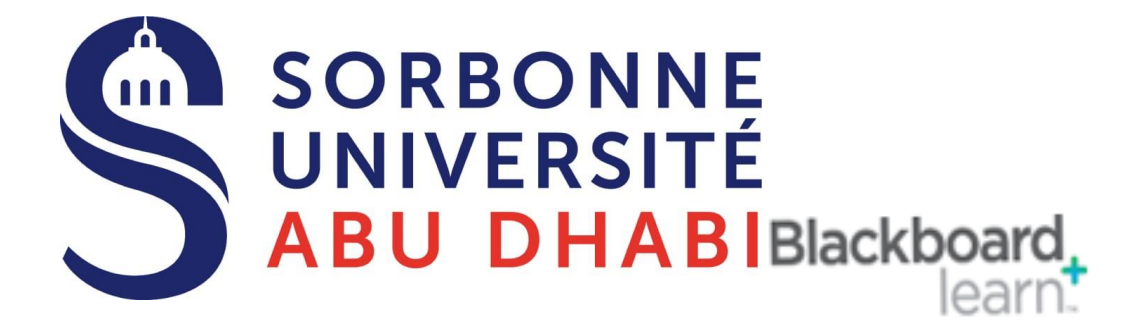

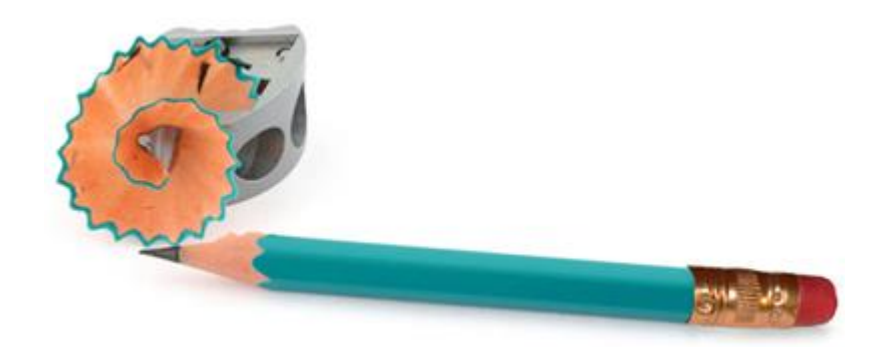

# Go Online Create Your Online **Exams and Quizzes**

### Table of Contents

| 1.0 Overview                                 |
|----------------------------------------------|
| 2.0 Student Experience                       |
| Accessing Tests                              |
| 3.0 Creating Tests                           |
| The Assessment Lifecycle9                    |
| The Tests Tool                               |
| Adding a Test12                              |
| Specifying Question Settings15               |
| Question Types                               |
| Creating True/False Questions                |
| Creating Multiple Choice or Answer Questions |
| Creating Ordering Questions27                |
| Creating Matching Questions29                |
| Creating Fill in the Blank Questions         |
| Creating Essay Questions                     |
| Ordering the Test Questions                  |
| Best Practice: Use Tests as a Teaching Tool  |
| 4.0 Deploying Tests                          |
| The Assessment Lifecycle                     |
| Adding Tests to Content Areas41              |
| Setting Test Options                         |
| Setting Test Availability45                  |

|       | Setting Other Test Options      | 47 |
|-------|---------------------------------|----|
| 5.0 ( | Grading Tests                   | 49 |
|       | The Assessment Lifecycle        | 50 |
| ,     | Viewing and Grading Tests       | 51 |
| ,     | Viewing and Grading by Question | 54 |
|       | Overriding Grades               | 56 |
|       | Clearing Attempts               | 59 |
| ,     | Viewing Statistics              | 61 |
| ,     | Viewing Attempts Statistics     | 65 |

# 1.0 Overview

There are five major stages in the assessment lifecycle. We will look at each of the stages in detail as we progress through the workshop.

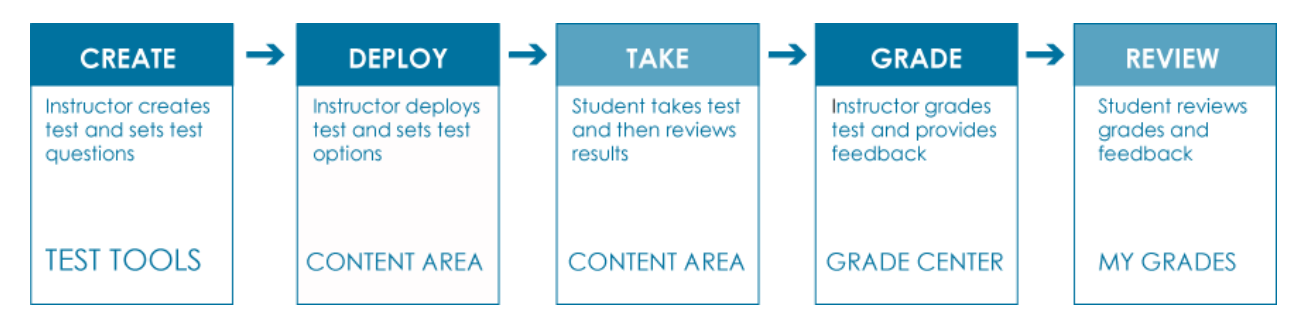

First, you will experience a test as a student, so you will be familiar with how test questions appear to your students. Then, moving to the instructor perspective, you will learn how to create, deploy, and grade assessments.

We will also discuss best practices in online assessment, and explore how statistics can help evaluate the effectiveness of assessments.

# 2.0 Student Experience

In this section, you will explore a test and view the various types of questions as they appear from a student's perspective. This will provide some context for the decisions you make as an instructor.

### Learning Outcomes

After completing this section, you will be able to:

- Explain test taking from a student's perspective
- Indentify strategies that encourage academic honesty

# Accessing Tests

Students typically access tests from a Content Area. Instructors may provide information following the test title, if they want.

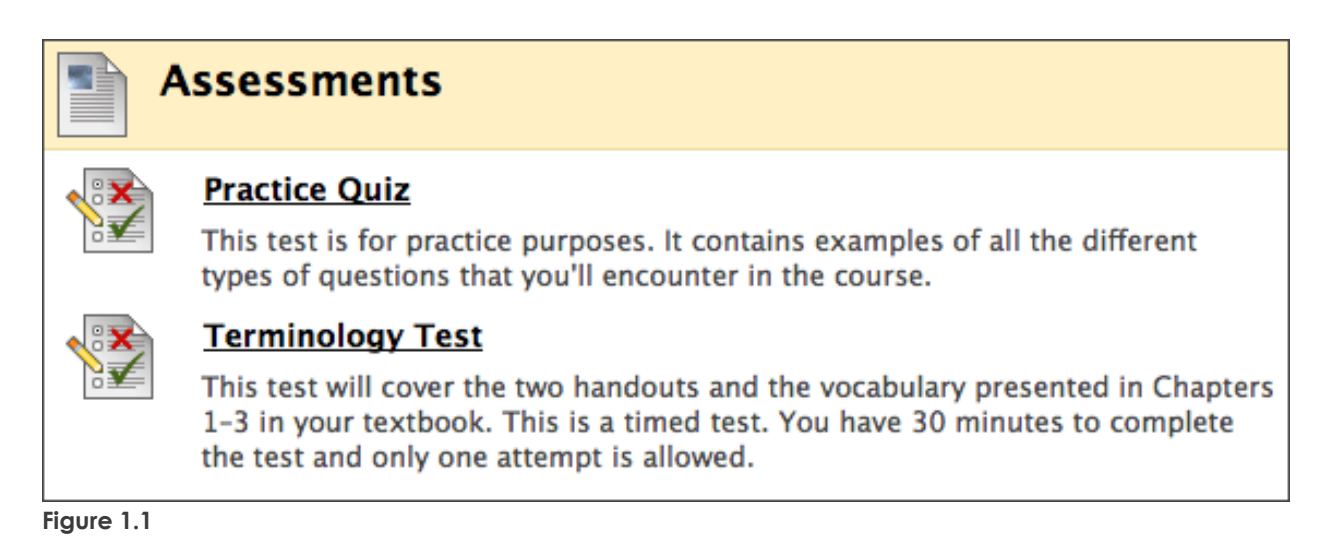

After you select a test, click **Begin** and the test appears. Any instructions provided by the instructor are located at the top of the test. If the test is timed, the timer starts when **Begin** is clicked.

| Preview Test: Practice Quiz                       |                                                                                                    |  |  |
|---------------------------------------------------|----------------------------------------------------------------------------------------------------|--|--|
| ▲ Instruction                                     | ons                                                                                                    |  |  |
| Name                                              | Practice Quiz                                                                                                    |  |  |
| Description                                       | Description The test is ungraded and untimed. You may take the test multiple times. If you have any questions about the question format or content, please email me. |  |  |
| Instructions                                      |                                                                                                    |  |  |
| Multiple<br>Attempts                              | This Test allows multiple attempts.                                                                                                    |  |  |
| Force<br>Completion                               | This Test can be saved and resumed later.<br>ion                                                                                                    |  |  |
|                                                   |                                                                                                    |  |  |
|                                                   | Save All Answers Save and Submit                                                                                                    |  |  |
| Ques                                              | tion 1 10 points Save Answer                                                                                                    |  |  |
| Who wrote the children's book The Cat in the Hat? |                                                                                                    |  |  |
| 🔿 Santa Cla                                       | aus                                                                                                    |  |  |
| 🔵 Dr. Seuss                                       | 3                                                                                                    |  |  |
| 🔵 Johnny D                                        | epp                                                                                                    |  |  |
| 🔵 Rosie O'E                                       | Donnell                                                                                                    |  |  |

Figure 1.2

# 3.0 Creating Tests

In this section, you will create tests and add questions. Although not covered in this workshop, you can also reuse questions from previous tests by using the Question Finder tool. In this workshop we will discuss how to create questions how to use tests as a teaching tool.

### Learning Outcomes

After completing this section, you will be able to:

- Explain the overall steps for creating a test
- Explain the purpose of the Tests tool
- Create a test and add the following types of questions: true/false, multiple choice, multiple answer, ordering, matching, fill in the blank, and essay
- Select test Question Settings
- Explain the value of adding video to questions
- Order test questions
- Describe the importance of using tests as a teaching tool

# The Assessment Lifecycle

The first stage in the assessment lifecycle is to create the test.

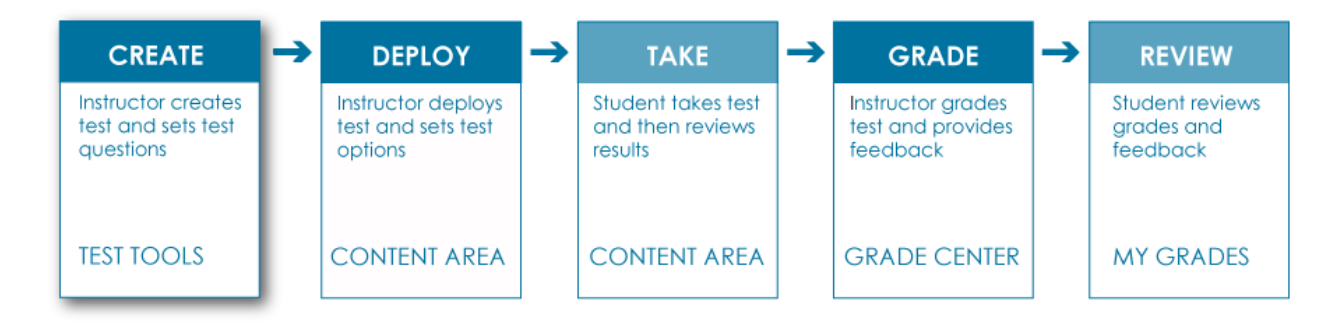

There are four overall steps to creating a test:

- Add the test
- Specify the Question Settings
- Add the questions
- Order the questions

### The Tests Tool

Tests are created in the Tests tool.

### QUICK STEPS: accessing the Tests tool

- 1. On the Control Panel, under Course Tools, click Tests, Surveys, and Pools.
- 2. On the Tests, Surveys, and Pools page, click Tests.

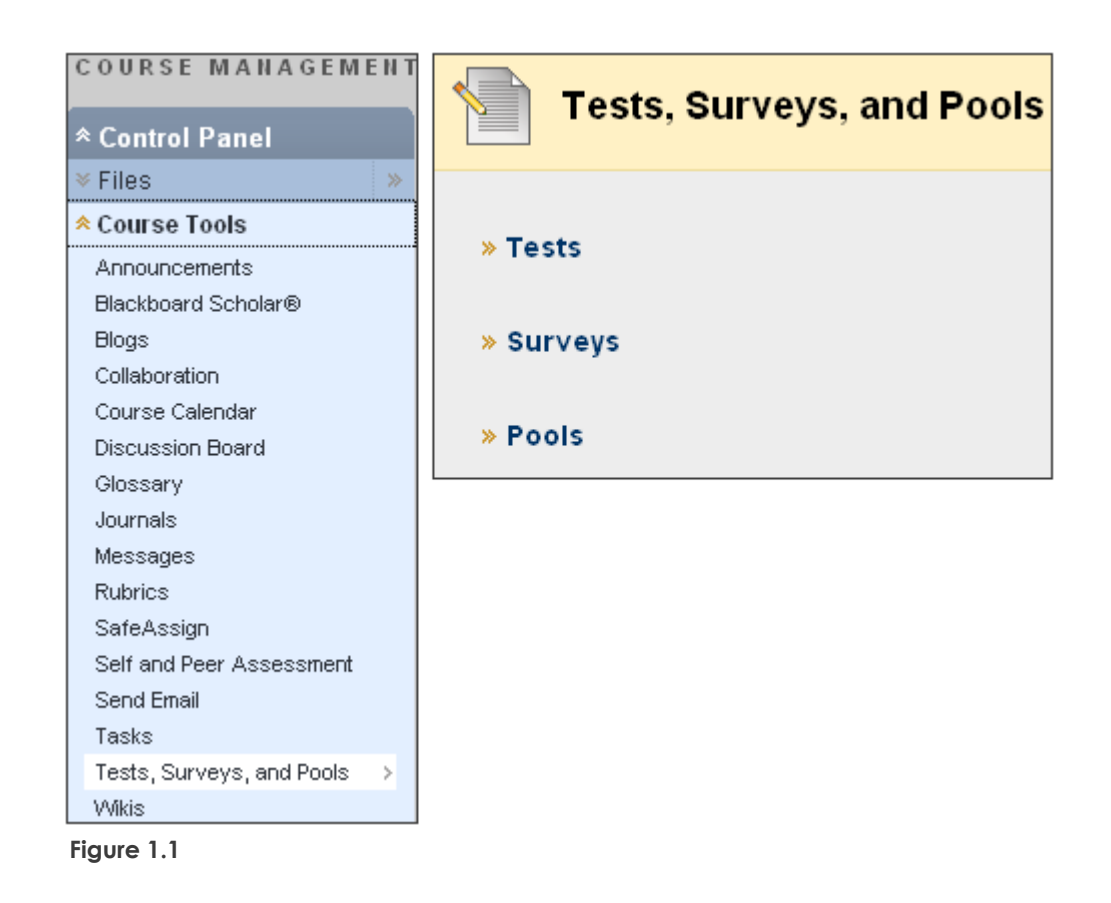

The Tests page displays any existing tests and allows you to build new tests.

| Tests       Build Test     Import Test |                    |             |                  |
|----------------------------------------|--------------------|-------------|------------------|
|                                        | Name 🛆             | Deployed    | Date Last Edited |
| $\mathbf{x}$                           | Chapter 1 Test 😻   | Assignments | October 15, 2008 |
| $\mathbf{x}$                           | Chapter 2 Test 😻   | Assignments | October 15, 2008 |
| $\mathbf{x}$                           | Chapter 3 Test 😻   | Assignments | October 15, 2008 |
|                                        | Terminology Test 😻 | No          | November 1, 2008 |

Figure 1.2

# Adding a Test

When a test is added, enter basic information including:

- Name of the test
- Description, which appears under the title in the Content Area
- Instructions, which appear at the top of the test after it is started

### QUICK STEPS: adding a test

- 1. On the Tests page, click Build Test.
- 2. On the Test Information page, type a Name, Description, and Instructions.
- 3. Click **Submit**.

| 🚺 👔 ests   |                                                                                                    |
|------------|----------------------------------------------------------------------------------------------------|
| Build Test | Test Information                                                                                                |
| 🗙 In       | dicates a required field.                                                                                       |
| 1.         | Test Information                                                                                                |
|            | 🖈 Name Oceanography Midterm                                                                                     |
|            | Description 2                                                                                                   |
|            | ▲ Normal                                                                                                    |
|            | • • • • • • • • •                                                                                               |
|            | This test contains 50 multiple choice ques questions. You have one hour to complete one time. Total points: 80. |
|            | ▲ Path: <u>body</u>                                                                                             |
|            | Save as Reusable Object                                                                                         |
|            | Instructions                                                                                                    |
|            | ▲ Normal 💌 3 💌 Arial 💌                                                                                          |
|            | You have one hour to complete the test. You time permits Ensure you click <b>Save</b> if you                    |

#### Figure 2.1

**NOTE:** A description and instructions are optional, but recommended.

#### The Test Canvas

After entering the test information, the Test Canvas page appears, displaying the test name, description, and instructions. The next step in the test creation process is selecting the Question Settings.

| rest Carivas: history of Ocean Exploration & Science |                                                                                                    |  |  |
|------------------------------------------------------|----------------------------------------------------------------------------------------------------|--|--|
| eate Questic                                         | on $\otimes$ Reuse Question $\otimes$ Upload Questions Question Settings                                                                                                    |  |  |
| Header<br>Name                                       | History of Ocean Exploration & Science                                                                                                    |  |  |
| Description                                          | This test will cover material presented in Chapter 1 - The History of Ocean Exploration<br>and Ocean Science. This is a timed assessment. You will have 15 minutes to<br>complete the assessment once you begin. Questions will be presented all at once.<br>You will have one attempt to complete the assessment. The assessment is<br>comprised of a total of 33 points. |  |  |
| Instructions                                         | Please select the correct answer for each question.                                                                                                    |  |  |
| Total<br>Questions                                   | 16                                                                                                    |  |  |
| Total Dainta                                         | 94                                                                                                    |  |  |
| Foral Points                                         |                                                                                                    |  |  |

Figure 2.2

# Specifying Question Settings

The second major step in creating a test is to specify the test's Question Settings. Question Settings control the options available when creating test questions. Your selections include whether to provide the following when creating questions:

- Feedback for individual answers
- Images, files, and external links in questions and answers
- Question metadata, such as categories, topics, levels of difficulty, and keywords
- Scoring defaults, such as a default point value or partial credit for answers
- Specifics for how answers are displayed, such as random ordering of answers

### QUICK STEPS: specifying Question Settings

- 1. On the Test Canvas page, click Question Settings on the Action Bar.
- 2. On the Test Question Settings page, select the desired options.
- 3. Click **Submit**.

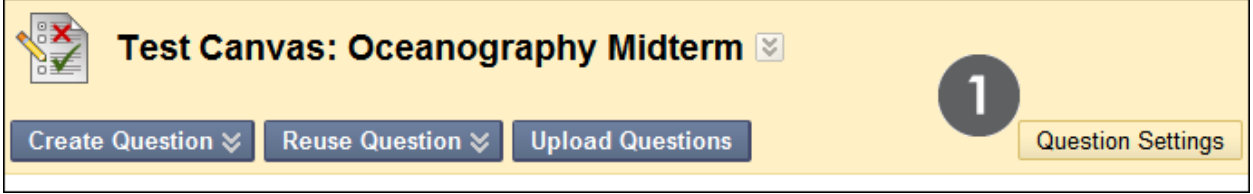

Figure 3.1

| Test Question Settings                                                                                                    | 3             |
|----------------------------------------------------------------------------------------------------|---------------|
| 2                                                                                                    | Cancel Submit |
| 1. Feedback                                                                                                    |               |
| Provide feedback for individual answers.                                                                                                    |               |
| 2. Images, Files, and External Links                                                                                                    |               |
| <ul> <li>Add images, files, and external links to questions.</li> <li>Add images, files, and external links to answers.</li> </ul>                                                                                                    |               |
| 3. Question Metadata                                                                                                    |               |
| Add categories, topics, levels of difficulty, keywords and instructor notes to questions.                                                                                                    |               |
| 4. Scoring                                                                                                    |               |
| <ul> <li>Specify default points when creating questions. Default point value 10</li> <li>Use the currently assigned points when finding and adding questions.</li> <li>Use default points when finding and adding questions.</li> <li>Specify partial credit options for answers.</li> <li>Provide option to assign questions as extra credit.</li> </ul> |               |
| 5. Display                                                                                                    |               |
| <ul> <li>Specify random ordering of answers.</li> <li>Specify the horizontal or vertical display of answers.</li> <li>Specify numbering options for answers.</li> </ul>                                                                                                    |               |

#### Figure 3.2

The custom feedback provided to students can be based on their correct and incorrect answers. Decide on a question-by-question basis whether to include feedback for each possible answer.

You can type a default point value if all questions will be worth the same amount. The value can be edited for each individual question during question creation.

# Question Types

The following table summarizes the question types covered in this workshop.

| ▼ Question Type   | ▼ Description                                                                                                  |
|-------------------|----------------------------------------------------------------------------------------------------|
| True/False        | Students select the validity of a statement.                                                                   |
| Multiple Choice   | Students select the single correct answer from a series of answers.                                            |
| Multiple Answer   | Students select one or more correct answers from a series of answers.                                          |
| Ordering          | Students are presented with a list of items to place in order according to criteria specified in the question. |
| Matching          | Students are presented with two lists of items and must pair items from one list with the other list.          |
| Fill in the Blank | Students type text or numbers to complete a statement.                                                         |
| Essay             | Students write a detailed response to a question or statement.                                                 |

The process for adding questions to tests is similar for each question type. All question types are chosen on the Test Canvas page using the Create Question drop-down list on the Action Bar. The question types are listed in alphabetical order. We will create a True/False question from start to finish.

| Test Canvas                                     |
|-------------------------------------------------|
| Create Question $\otimes$ R                     |
| > Calculated Formula                            |
| > Calculated Numeric                            |
| > Either/Or                                     |
| > Essay                                         |
| > File Response                                 |
| <ul> <li>Fill in Multiple<br/>Blanks</li> </ul> |
| > Fill in the Blank                             |
| > Hot Spot                                      |
| > Jumbled Sentence                              |
| > Matching                                      |
| > Multiple Answer                               |
| > Multiple Choice                               |
| > Opinion Scale/Likert                          |
| > Ordering                                      |
| > Quiz Bowl                                     |
| > Short Answer                                  |
| > True/False                                    |

#### Figure 4

At a minimum, you must type the following:

- Question text
- Answer
- Point value

Depending on the test's Question Settings selected, you may type more information for each question. For example, you may also select the display order for the answers of a specific question.

# Creating True/False Questions

True/False questions can be quickly written and can cover a lot of content.

| Question 3                                  | 10 points | Save Answer |
|---------------------------------------------|-----------|-------------|
| Oceanic crust is made of basalt and gabbro. |           |             |
| ⊙ True<br>○ False                           |           |             |

Figure 5.1 – True/False question from the student perspective

### ▶ QUICK STEPS: creating true/false questions

- 1. On the Create Question drop-down list, select True/False.
- 2. On the **Create/Edit True/False Question** page, type the **Question Text**. Format the question with the Text Editor, if you want.
- 3. Select the correct answer by selecting the **True** or **False** option.
- 4. Optionally, type **Feedback** for correct and incorrect answers.
- 5. Click **Submit**.

| Create/Edit True/False Question                                                             |  |  |  |
|---------------------------------------------------------------------------------------------|--|--|--|
| * Indicates a required field. Cancel Submit                                                 |  |  |  |
| 1. Question                                                                                 |  |  |  |
| Question Title Question 1                                                                   |  |  |  |
| * Question Text                                                                             |  |  |  |
| $ \begin{array}{c c c c c c c c c c c c c c c c c c c $                                     |  |  |  |
| Oceanic crust is made of basalt and <u>gabbro</u> .  Path: <u>body</u>                      |  |  |  |
| 2. Answers<br>Answer OTrue                                                                  |  |  |  |
| 3. Feedback Correct Response Visual Editor: ON                                              |  |  |  |
| Feedback ∧ Normal ∨ 3 ∨ Arial ∨ B I U abe                                                   |  |  |  |
| A Path: body                                                                                |  |  |  |
|                                                                                             |  |  |  |
| Incorrect<br>Response<br>Feedback<br>▼2 ×2   ≡ ≡ ≡ 1 1 = 1 = 1 = 1                          |  |  |  |
| Incorrect! Oceanic crust is made of basalt and gabbro and is generally about five km thick. |  |  |  |

Figure 5.2

After the question is submitted, it appears on the Test Canvas page under the Header.

| Success: Question saved.                                                         |                                                                                                    |                                                                                                    |
|----------------------------------------------------------------------------------|----------------------------------------------------------------------------------------------------|----------------------------------------------------------------------------------------------------|
| Test Ca                                                                          | nvas: Oceanography Midterm 🗵                                                                                                    |                                                                                                    |
| Create Question $\otimes$                                                        | Reuse Question 💝 Upload Questions                                                                                                    | Question Settings                                                                                           |
| Header 😒                                                                         |                                                                                                    |                                                                                                    |
| Name                                                                             | Oceanography Midterm                                                                                                    |                                                                                                    |
| Description                                                                      | This test contains 50 multiple choice questions and thre<br>hour to complete the test and may only take it one time.                                                                                                    | ee essay questions. You have one<br>Total points: 80.                                                       |
| Instructions                                                                     | You have one hour to complete the test. You can revisit a<br>Ensure you click <b>Save</b> if you change an answer.                                                                                                    | any question as time permits.                                                                               |
| Total Points                                                                     | 10                                                                                                    |                                                                                                    |
| Delete Po                                                                        | ints Update<br>ear All Select by Type: - Question Type - 💟                                                                                                    |                                                                                                    |
| True/False:     Question Ocea     Answer     Correct Feedba     Incorrect Feedba | Oceanic crust is made of basalt and g<br>inic crust is made of basalt and gabbro.<br>True<br>False<br>ack Correct! Oceanic crust is made of basalt and gabbro an<br>backIncorrect! Oceanic crust is made of basalt and gabbro a | Points and Extra Credit 10<br>nd is generally about five km thick.<br>and is generally about five km thick. |

Figure 5.3

At any time, you can edit or delete a question from the Test Canvas screen. Click the question's Action Link to access the contextual menu, select Edit, and make changes to the question, options, answers, and feedback.

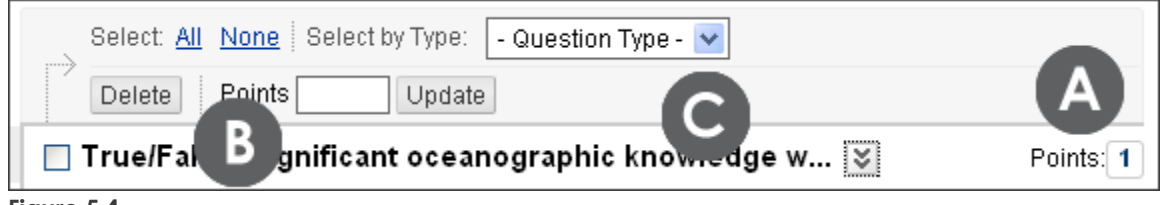

#### Figure 5.4

#### Take Note

- A. Update the points for individual questions.
- B. Delete or update points for selected questions. Select the question check box to select it.
- C. Select questions by type. For example, select all True/False questions.

### Creating Multiple Choice or Answer Questions

With Multiple Choice questions, students select one correct answer. If you want students to select multiple correct answers, create a Multiple Answer question.

For Multiple Choice questions, text boxes for four answers are provided by default, but up to 20 answers can be entered.

| Question 8                                                       | 2 points | Save Answer |
|------------------------------------------------------------------|----------|-------------|
| Which ocean basin is a remnant of the universal ocean Panthalass | a?       |             |
| 🔿 a. Arctic                                                      |          |             |
| ○ b. Atlantic ○ c. Indian                                        |          |             |
| 💽 d. Pacific                                                     |          |             |

Figure 6.1 – Multiple Choice question from the student perspective

| Question 5                                                          | 6 points    | Save Answer |
|---------------------------------------------------------------------|-------------|-------------|
| Which of the following are viable methods for traveling from Londor | n to Paris? |             |
| 🔽 a.                                                                |             |             |
| ✓ b.                                                                |             |             |
| C.                                                                  |             |             |
| ✓ d.                                                                |             |             |
|                                                                     |             |             |

Figure 6.2 – Multiple Answer question from the student perspective

Creating Tests: Creating Multiple Choice or Answer Questions

### • QUICK STEPS: creating multiple choice or multiple answer questions

- 1. On the **Create Question** drop-down list, select **Multiple Choice** or **Multiple Answer**. In this example, we will create a Multiple Choice question.
- 2. On the **Create/Edit Multiple Choice Question** page, type the **Question Text**. Format the question with the Text Editor, if you want.
- 3. Select **Options**, such as how answers are numbered, if you want.
- 4. Select Number of Answers from the drop-down list.
- 5. Type answers in the **Answer** text boxes.
- 6. Select the **Correct** answer. For a Multiple Answer question, select all correct answers.
- 7. Optionally, type **Feedback** for correct and incorrect answers.
- 8. Click **Submit**.

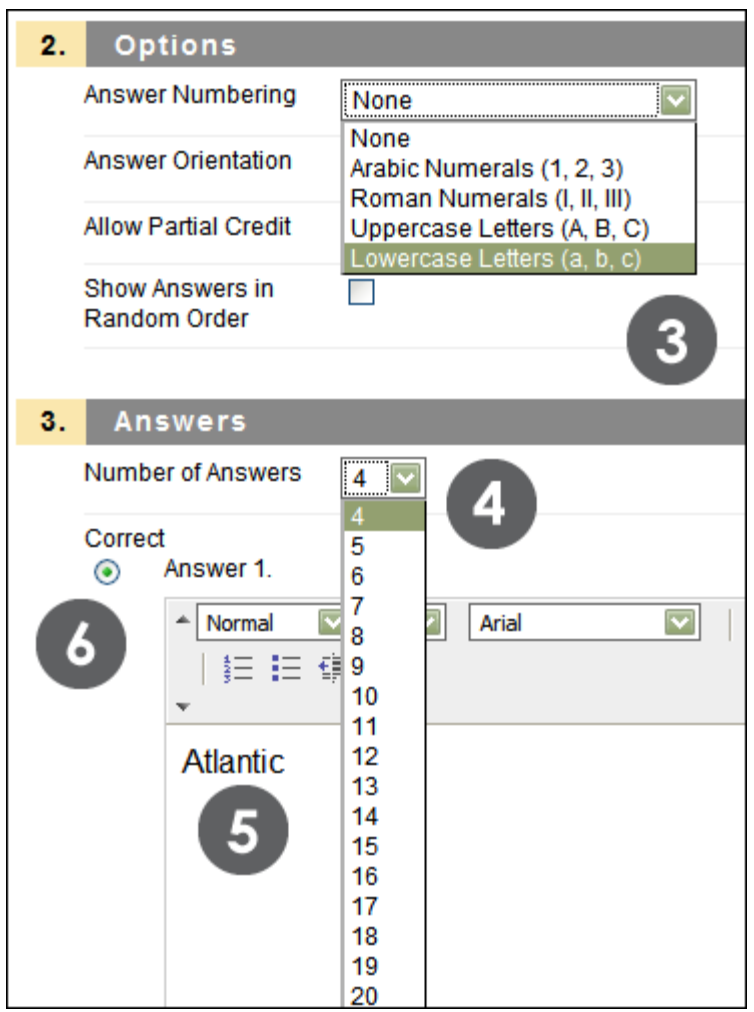

Figure 6.3

Creating Tests: Creating Multiple Choice or Answer Questions

| 4. Feedback                    |                                                                                                    |
|--------------------------------|----------------------------------------------------------------------------------------------------|
| Correct Response<br>Feedback   | Visual Editor: ON<br>Normal ♥ 3 ♥ Arial ♥   B I U abe   × <sub>2</sub> × <sup>2</sup>   ≡<br>≡ ≡   5 ≡ 5 ≡ 5 ■<br>▼                                                                                                    |
|                                | Correct! The Pacific Ocean is closing up by subduction on all sides<br>and is a remnant of the universal ocean <u>Panthalassa</u> .                                                                                                    |
| Incorrect Response<br>Feedback | Visual Editor:       ON         Normal       Image: Arial       Image: B       Image: B       Image: Arial       Image: B       Image: Arial       Image: Arial       Image |
|                                | Incorrect! The Pacific Ocean is closing up by subduction on all sides<br>and is a remnant of the universal ocean Panthalassa.                                                                                                    |

Figure 6.4 – Type feedback for correct and incorrect answers

If Provide Feedback for Individual Answers was selected when the test's Question Settings were made, custom feedback can be entered for each answer.

**NOTE:** Any answer box can be deleted by clicking Remove to the right of the box.

# Creating Ordering Questions

When creating the Ordering question type, enter the answers in the correct order and then set the display order.

| Question 15                                            | 10 points Save Answer |
|--------------------------------------------------------|-----------------------|
| Order the four oceans in size, with the largest first. |                       |
| - 🔽 Pacific<br>- 🔽 Indian                              |                       |
| - V Atlantic<br>- V Arctic                             |                       |
| -<br>1.<br>2. Question 16<br>3.                        | 0 points Save Answer  |

Figure 7.1 – Ordering question from the student perspective

### ► QUICK STEPS: creating ordering questions

- 1. On the Create Question drop-down list, select Ordering.
- 2. On the **Create/Edit Ordering Question** page, type the **Question Text**. Format the question with the Text Editor, if you want.
- 3. Select **Options**, such as how answers are numbered or whether to **Allow Partial Credit**.
- 4. Select Number of Answers from the drop-down list.
- 5. Type answers in the **Answer** text boxes in the correct order.
- 6. Click **Next**.
- Use the drag-and-drop function to arrange the display order for the answers. Alternatively, use the Keyboard Accessible Reordering tool to arrange the answers.
- 8. Optionally, type **Feedback** for correct and incorrect answers.
- 9. Click **Submit**.

Creating Tests: Creating Ordering Questions

| 2. | Options              |                                                                                                    |
|----|----------------------|----------------------------------------------------------------------------------------------------|
|    | Answer Numbering     | Arabic Numerals (1, 2, 3)                                                                                                    |
|    | Allow Partial Credit | ☑ 3                                                                                                    |
| 3. | Answers              |                                                                                                    |
|    | Number of Answers    | 4 🔽 4                                                                                                    |
|    | Answer 1.            | Remove                                                                                                    |
|    | 5                    | Normal      3      Arial     3      Arial     3      4     4     4     4     4     4     4     4     4     4     4     4     4     4     4     4     4     4     4     4     4     4     4     4     4     4     4     4     4     4     4     4     4     4     4     4     4     4     4     4     4     4     4     4     4     4     4     4     4     4     4     4     4     4     4     4     4     4     4     4     4     4     4     4     4     4     4     4     4     4     4     4     4     4     4     4     4     4     4     4     4     4     4     4     4     4     4     4     4     4     4     4     4     4     4     4     4     4     4     4     4     4     4     4     4     4     4     4     4     4     4     4     4     4     4     4     4     4     4     4     4     4     4     4     4     4     4     4     4     4     4     4     4     4     4     4     4     4     4     4     4     4     4     4     4     4     4     4     4     4     4     4     4     4     4     4     4     4     4     4     4     4     4     4     4     4     4     4     4     4     4     4     4     4     4     4     4     4     4     4     4     4     4     4     4     4     4     4     4     4     4     4     4     4     4     4     4     4     4     4     4     4     4     4     4     4     4     4     4     4     4     4     4     4     4     4     4     4     4     4     4     4     4     4     4     4     4     4     4     4     4     4     4     4     4     4     4     4     4     4     4     4     4     4     4     4     4     4     4     4     4     4     4     4     4     4     4     4     4     4     4     4     4     4     4     4     4     4     4     4     4     4     4     4     4     4     4     4     4     4     4     4     4     4     4     4     4     4     4     4     4     4     4     4     4     4     4     4     4     4     4     4     4     4     4     4     4     4     4     4     4     4     4     4     4     4     4     4     4     4     4     4     4     4     4     4     4     4     4     4     4     4 |
|    |                      | Pacific                                                                                                    |

Figure 7.2

Each answer has a double-tipped arrow, or handle, that is used to move the answer into the correct order using the drag-and-drop function. The answer is surrounded by dashes as it being moved.

|                        |                       | Ţ | Correc Reorder: Answers                           |
|------------------------|-----------------------|---|---------------------------------------------------|
| Answers                |                       |   | Pacific Items                                     |
| Correct Order          | Display Order         | t | Correct Position: 1<br>Correct Position: 3        |
| Position: 1            | Correct Position: 1   |   | Indian Correct Position: 2<br>Correct Position: 4 |
| Pacific<br>Position: 2 | Correct Position: 3   | 1 | Correc                                            |
| Atlantic               | t Indian              | 1 | Correct Position: 4                               |
| Indian                 | Atlantic              |   | Arcuc                                             |
| Position: 4            | 1 Correct Position: 4 |   |                                                   |
| Arctic                 | Arctic                |   |                                                   |

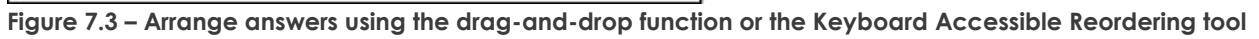

# Creating Matching Questions

Matching questions ask students to pair items in one column to items in another column. A Matching question may include a different number of items in either the questions column or in the answers column to make the question more difficult. Questions and answers are defined in the first step of creating the question and then matched to each other in the second step.

| Question 2                                                                                                    |                                                                 | 10 points | Save Answer |
|----------------------------------------------------------------------------------------------------|-----------------------------------------------------------------|-----------|-------------|
| Match each term with its definition.                                                                                                    |                                                                 |           |             |
| <ul> <li>The chemical alteration and breakdown of rock</li> <li>The conversion of sediment to rock</li> <li>The dropping of sediment into a long-term reservoir</li> <li>The picking up and carrying away of sediment</li> <li>D.</li> </ul> | A. Deposition<br>B. Erosion<br>C. Lithification<br>D. Wethering |           |             |

Figure 8.1 – Matching question from the student perspective

### ► QUICK STEPS: creating matching questions

- 1. On the Create Question drop-down list, select Matching.
- 2. On the **Create/Edit Matching Question** page, type the **Question Text**. Format the question with the Text Editor, if you want.
- 3. Select **Options**, such as how answers are numbered or whether to **Allow Partial Credit**.
- 4. Select Number of Questions from the drop-down list.
- 5. Type questions in the **Question** text boxes in the order to be displayed.
- 6. Select Number of Answers from the drop-down list.
- 7. Type answers in the **Answer** text boxes, in a different order than the questions.
- 8. Click Next.
- 9. Use the drop-down list to match the Question Items to the correct Answer Items.
- 10. Optionally, type Feedback for correct and incorrect answers.
- 11. Click Submit.

| Create/Edit Matching Question |                |               |                                                        |  |
|-------------------------------|----------------|---------------|--------------------------------------------------------|--|
| 1                             | Assign         |               |                                                        |  |
|                               | Match Qu       | estion Items  | Answer Items                                           |  |
|                               | C. <u>▼</u> A. | Deposition    | A. The chemical alteration and breakdown of rock       |  |
|                               | D. ▼ B.        | Erosion       | B. The conversion of sediment to rock                  |  |
|                               | B. <u>▼</u> C. | Lithification | C. The dropping of sediment into a long-term reservoir |  |
|                               | A. ▼ D.        | Wethering     | D. The picking up and carrying away of sediment        |  |
|                               | A.<br>B.       |               |                                                        |  |
|                               | C.             |               |                                                        |  |
|                               | D.             |               |                                                        |  |

Figure 8.2

The minimum number of question items is four and the maximum is 20. If there are more question items than answer items, some questions will match to the same answer.

Be sure to vary the order of the answer items from the question items, if answers are not shown in a random order. If there are more answer items than question items, at least one answer item is not a match for any question items.

# Creating Fill in the Blank Questions

To create Fill in the Blank questions, enter the statement that contains the blank, and then enter all the variations of correct answers. Fill in the Blank answers are scored based on an exact text match. Answers are not case-sensitive, but are evaluated based on spelling. Phrase the question so it is apparent where the answer goes in the context of the question.

If possible, limit answers to one word to avoid mismatched answers due to extra spaces between words or the order of the words in the answer. If the answer is more than one word, list all acceptable possibilities of those words as answers. For example, if the answer is Benjamin Franklin, include abbreviations and partial answers in the list, such as Franklin, B Franklin, B. Franklin, and Ben Franklin as other possible correct answers. Also, provide answers that allow for common spelling errors.

| Question 6                                                                                                    | 10 points                       | Save Answer               |
|----------------------------------------------------------------------------------------------------|---------------------------------|---------------------------|
| is the silicate mineral with the lowest melting temperatu<br>resistance to weathering, and as a result, it makes up the great bu<br>Quartz | re and the gr<br>Ik of sand-siz | reatest<br>zed particles. |

Figure 9.1 – Fill in the Blank question from the student perspective

### • QUICK STEPS: creating fill in the blank questions

- 1. On the Create Question drop-down list, select Fill in the Blank.
- On the Create/Edit Fill in the Blank Question page, type the Question Text. Format the question with the Text Editor, if you want.
- 3. Select Number of Answers from the drop-down list.
- 4. Type possible answers in the **Answer** text boxes. You can have up to 20 variations.
- 5. Optionally, type Feedback for correct and incorrect answers.
- 6. Click **Submit**.

| Create/Edit Fi                                                                                                    | ll in the Blank Question             |                                                                                                    |  |  |
|----------------------------------------------------------------------------------------------------|--------------------------------------|----------------------------------------------------------------------------------------------------|--|--|
| ★ Indicates a required field.                                                                                                    |                                      | Cancel Submit                                                                                                    |  |  |
| 1. Question<br>* Question Text<br>Normal V 3 V<br>*                                                                                                    | Arial 🔽   B I U                      | Visual Editor:         ON           abe         ×2         ×2         ≡         ≡         ≡         ≡         ≡         ≡         ≡         ≡         ≡         ≡         ≡         ≡         ≡         ≡         ≡         ≡         ≡         ≡         ≡         ≡         ≡         ≡         ≡         ≡         ≡         ≡         ≡         ≡         ≡         ≡         ≡         ≡         ≡         ≡         ≡         ≡         ≡         ≡         ≡         ≡         ≡         ≡         ≡         ≡         ≡         ≡         ≡         ≡         ≡         ≡         ≡         ≡         ≡         ≡         ≡         ≡         ≡         ≡         ≡         ≡         ≡         ≡         ≡         ≡         ≡         ≡         ≡         ≡         ≡         ≡         ≡         ≡         ≡         ≡         ≡         ≡         ≡         ≡         ≡         ≡         ≡         ≡         ≡         ≡         ≡         ≡         ≡         ≡         ≡         ≡         ≡         ≡         ≡         ≡         ≡         ≡         ≡         ≡         ≡         ≡ |  |  |
| is the silicate mineral with the lowest melting temperature and the greatest resistance to weathering, and as a result, it makes up the great bulk of sand-sized particles. |                                      |                                                                                                    |  |  |
| 2. Answers<br>Number of Answers 4                                                                                                    | 3                                    |                                                                                                    |  |  |
| <ul> <li>Answer 1 Quartz</li> <li>Answer 2 Quarts</li> <li>Answer 3 Quart</li> <li>Answer 4 Quarz</li> </ul>                                                                | Remove<br>Remove<br>Remove<br>Remove |                                                                                                    |  |  |

Figure 9.2

# Creating Essay Questions

Essay questions require students to enter an answer into a text box. Text can be typed directly in the text box, or pasted in from another application.

| Question 1                                                  | 10 points | Save Answer   |
|-------------------------------------------------------------|-----------|---------------|
| Explain what a tombolo is and where you might find one.     | L         |               |
| ▲ Normal 💌 3 💌 Arial 💌   B / U a<br>  § = 1 = 1 = 1 = 1 = 1 | Visual Ed | itor is: ON 💓 |
| Students will answer the question by typing in the text     | box.      |               |

Figure 10.1 – Essay question from the student perspective

To create Essay questions, enter the question. Optionally, include a sample answer, which is displayed to students after they have submitted their tests and are viewing their results. The sample answer can also be used as a reference when grading the essays.

### QUICK STEPS: creating essay questions

- 1. On the Create Question drop-down list, select Essay.
- 2. On the **Create/Edit Essay Question** page, type the **Question Text**. Format the question with the Text Editor, if you want.
- 3. Optionally, type a sample **Answer**.
- 4. Click **Submit**.

| Create/Edit Essay Question                                                                                                    |                                           |
|----------------------------------------------------------------------------------------------------|-------------------------------------------|
| ★ Indicates a required field.                                                                                                    | Cancel Submit                             |
| 1. Question<br>* Question Text                                                                                                    | Visual Editor: ON                         |
| ▲ Normal 💟 3 💟 Arial 💟   B I <u>U</u> abe   × <sub>2</sub> × <sup>2</sup>   📰 ≡                                                                            | ■│毎日健健                                    |
| Explain what a tombolo is and where you might find one. Path: body                                                                                         |                                           |
| 2. Answer                                                                                                    | Visual Editor: ON                         |
| ▲ Normal ☑ 3 ☑ Arial ☑   B I <u>U</u> abe × <sub>2</sub> × <sup>2</sup>   ≡ ≡                                                                              |                                           |
| A tombolo is a ridge of sand that connects an island to the mainland. We satellite image of <u>Chesil</u> Beach in Dorset, England, showing how narrow is. | e have viewed the<br>v that strip of land |
| Ap Lei Pai in Hong Kong's waters<br>Stockton Island in Wisconsin                                                                                           |                                           |

Figure 10.2

Essay questions are not graded automatically. Essay questions must be graded by reviewing the attempt through the Grade Center and assigning a score. Test scores will not be available to students until the essay questions are manually graded.

# Ordering the Test Questions

The final overall step in creating a test is to order the questions. By default, they will be presented to students in the same order they were added to the test. If the order of the questions is not important, skip this step.

In addition, when a test is deployed, or made available to students, you can choose to have the questions randomly displayed each time the test is taken.

| eate Questi        | on ⊗ Re                                                                  | euseQuestion 🔇                                                                                              | Upload Questions                                                                                                    | Question Settings                                                                                  |
|--------------------|--------------------------------------------------------------------------|----------------------------------------------------------------------------------------------------|----------------------------------------------------------------------------------------------------|----------------------------------------------------------------------------------------------------|
| Header 🛽           | <u></u>                                                                  |                                                                                                    |                                                                                                    | (                                                                                                  |
| Name               | History of O                                                             | cean Exploration 8                                                                                          | & Science                                                                                                    |                                                                                                    |
| Description        | This test wi<br>Exploration<br>minutes to<br>all at once.<br>is comprise | II cover material pr<br>and Ocean Scienc<br>complete the asse<br>You will have one<br>ed of a total of 33 p | resented in Chapter 1 - The<br>ce. This is a timed assessm<br>essment once you begin. Qu<br>attempt to complete the ass<br>oints. | History of Ocean<br>nent. You will have 15<br>Jestions will be presented<br>sessment. The assessme |
| Instructions       | Please sele                                                              | ect the correct ans                                                                                         | wer for each question.                                                                                                    |                                                                                                    |
| Total<br>Questions | 16                                                                       |                                                                                                    |                                                                                                    |                                                                                                    |
| Total Points       | 94                                                                       |                                                                                                    |                                                                                                    |                                                                                                    |
| Alignments         |                                                                          |                                                                                                    |                                                                                                    |                                                                                                    |
| Select:            | <u>All None</u> S                                                        | Select by Type: -                                                                                           | Question Type - 💌                                                                                                    |                                                                                                    |
|                    | L : Doubto L                                                             | Update                                                                                                    |                                                                                                    |                                                                                                    |
| Delete             |                                                                          |                                                                                                    |                                                                                                    |                                                                                                    |
| Delete             | alse: Signi                                                              | ificant oceano                                                                                              | graphic knowledge w                                                                                                    | 😻 🛛 Points                                                                                         |
| True/F             | alse: Signi                                                              | <b>ificant oceano</b><br>ificant oceanograp                                                                 | graphic knowledge w<br>hic knowledge was acquire                                                                                  | 😻 Points<br>d during the Middle Ages.                                                              |
| Delete             | alse: Signi<br>1 Signi<br>T                                              | <b>ificant oceano</b><br>ificant oceanograp<br>'rue                                                         | graphic knowledge w<br>hic knowledge was acquire                                                                                  | d during the Middle Ages.                                                                          |
| Delete             | alse: Signi<br>1 Signi<br>T<br>▼ F                                       | <b>ificant oceano</b><br>ificant oceanograp<br><sup>°</sup> rue<br><sup>°</sup> alse                        | graphic knowledge w<br>hic knowledge was acquire                                                                                  | d during the Middle Ages.                                                                          |
| Delete             | alse: Signi<br>Signi<br>T<br>C F<br>e Choice:                            | ificant oceano<br>ificant oceanograp<br>True<br>alse<br>Alfred Wegen                                        | graphic knowledge w<br>hic knowledge was acquire<br>er discusses a superc                                                         | d during the Middle Ages.                                                                          |

- 35 -

•

### Take Note

- A. Add questions to a test in any order. Questions are reordered on the Test Canvas page using the drag-and-drop function.
- B. Alternatively, use the Keyboard Accessible Reordering tool accessed on the Action Bar.

# Best Practice: Use Tests as a Teaching Tool

In online teaching, the role of the instructor often shifts toward guide and mentor. By using online assessments, you have the opportunity to use a test as a teaching tool, rather than purely as an evaluation mechanism.

### Looking at Tests in a New Way

Traditionally, assessments measure knowledge at a specific point in time. However, assessments can be used as tools to improve subsequent learning.

- Pre-tests provide a snapshot of students' current understanding of a topic and prime them for receiving new knowledge. Students can derive personal satisfaction by comparing their pre-test scores with a post-test score.
- Tests that allow students more than one attempt provide opportunities for relearning and reassessment. Instructions can improve retention and comprehension by providing students with answer feedback and special assignments between test attempts.

### Frequent Testing and Motivation

Frequent tests not only assess what students know, but also enhance later retention, a phenomenon known as the testing effect. In an experiment, students either took repeated quizzes or were permitted to study the material repeatedly. Students in the former group performed better on a delayed test of their knowledge. The study-only group had read the passage about 14 times, but recalled less than the repeated testing group, which had read the passage only 3.4 times.

"Clearly, testing enhances long-term retention through some mechanism that both different from and more effective than restudy alone.

Many studies show similar results, including one that shows frequent testing resulted in higher examination grades, especially for students with low GPAs and high levels of procrastination behavior. Frequent tests give students the motivation to study at regular intervals during the semester, which results in better long-term retention than cramming.

Frequent opportunities for students to test their knowledge can be especially effective in an online course. Inform students they will be tested often with less emphasis placed on the grades obtained and more emphasis on the learning process.

### Feedback

Students often state they need timely and high-quality interaction with their instructors. In "Seven Principles for Good Practice in Undergraduate Education" Chickering and Gamson (1987) identify prompt feedback as one of the principles. One efficient way to accomplish this interaction is by creating feedback for online test questions. While the score itself is feedback, students will find your comments valuable. In Blackboard Learn, you can provide automatic feedback for each answer, such as:

- Praise for correct answers
- Reasons why an answer is incorrect—a teachable moment
- References to textbook pages or online course content to help students learn the material for incorrect answers
- Appropriate humor

By developing a testing strategy that uses frequent opportunities for students to test themselves, feedback for learning, and an emphasis on long-term retention, you may see improved student outcomes.

#### Sources:

Chickering, A. W. & Gamson, Z. F. (1987). Seven principles for good practice in undergraduate education. *American Association of Higher Education Bulletin*, 3-7.

Roediger, H. L. & Karpicke, J. D. (2006). Test-enhanced learning: Taking memory tests improves long-term retention. *Psychological Science*, 17, issue 3.

Runyon, D. & Von Holzen, R. (2003). Effective assessment techniques for online courses. Educause Conference Presentation. Retrieved November 2, 2006 from http://www.educause.edu/LibraryDetailPage/666?ID=EDU03150.

Tuckman, B. (2000). Using frequent testing to increase students' motivation to achieve. Paper presented at the 7th biannual International Conference on Motivation, Leuven, Belgium. Retrieved November 2, 2006 from http://dennislearningcenter.osu.edu/belgium-paper/BWT-belgium-paper.htm.

# 4.0 Deploying Tests

Now that you have learned how to create tests and add questions, the next step is to deploy the test, which means to add the test to a Content Area, learning module, or folder, and make it available to students. We will go through the steps for adding a test to a Content Area.

### Learning Outcomes

After completing this section, you will be able to:

- Add a test to a Content Area
- Set test options based on pedagogical objectives

# The Assessment Lifecycle

The second stage in the assessment lifecycle involves deploying the test.

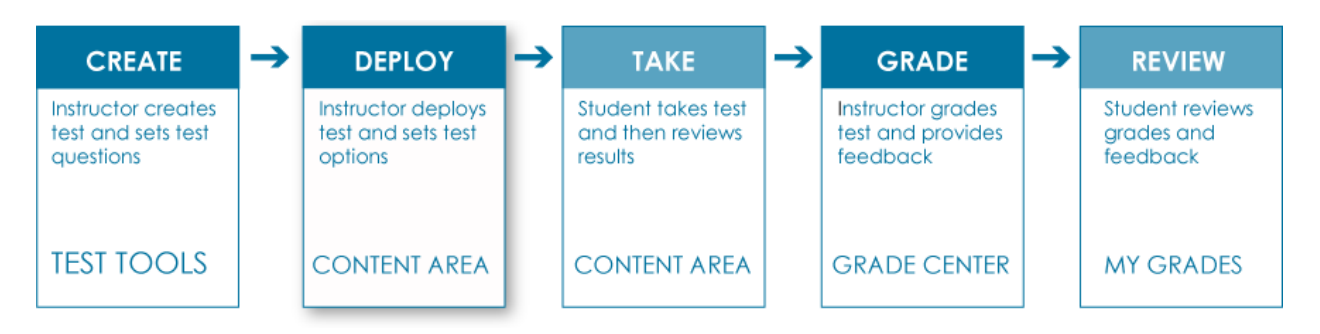

There are two overall steps in deploying a test:

- Add the test to a Content Area
- Make the test available to students by selecting test options

# Adding Tests to Content Areas

Each test can be added only once to a specific Content Area, learning module, or folder.

### QUICK STEPS: adding a test to a Content Area

- 1. Ensure **Edit Mode** is **ON**, and access the Content Area where the test will be added.
- 2. On the Action Bar, from the Create Assessment drop-down list, select Test.
- 3. On the Create Test page, select a test from the Add Test box.
- 4. Click **Submit**.

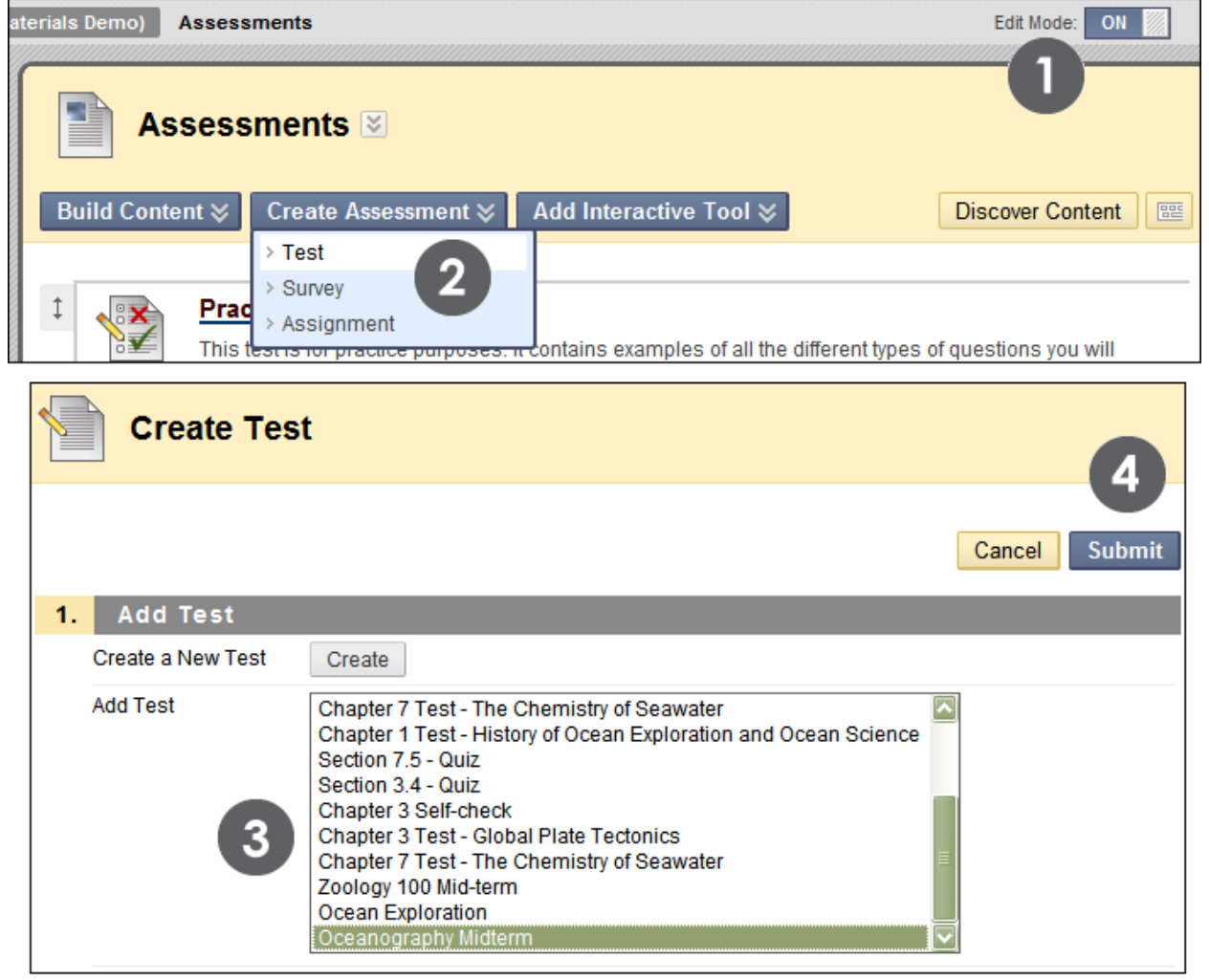

#### Figure 1.1

After an existing test is added to a Content Area, the Test Options page appears.

| Success: History of Ocean Exploration & Science created.                                                                                                    |  |  |  |  |
|----------------------------------------------------------------------------------------------------|--|--|--|--|
| Test Options                                                                                                    |  |  |  |  |
| * Indicates a required field. Cancel Submit                                                                                                    |  |  |  |  |
| 1. Test Information                                                                                                    |  |  |  |  |
| ★ Name History of Ocean Explor                                                                                                    |  |  |  |  |
| Choose Color of 📕 😻 Black<br>Name                                                                                                    |  |  |  |  |
| Description Visual Editor is: ON                                                                                                    |  |  |  |  |
| ▲ Normal                                                                                                    |  |  |  |  |
| This test will cover material presented in Chapter 1 - The History of Ocean Exploration and Ocean Science. This is a timed assessment. You will have 15 minutes to complete the assessment once you begin. Questions will be presented all at once. You will have one attempt to complete the assessment. The assessment is comprised of a total of 23 points. |  |  |  |  |
| Path: body                                                                                                    |  |  |  |  |
| Save as Reusable Object                                                                                                    |  |  |  |  |
| Open Test in New 🔿 Yes 💿 No<br>Window                                                                                                    |  |  |  |  |
| 2. Test Availability                                                                                                    |  |  |  |  |
| Make the Link Available 🔘 Yes 💿 No                                                                                                    |  |  |  |  |
| Add a New Announcement for this Test 🔘 Yes 💿 No                                                                                                    |  |  |  |  |

# Setting Test Options

The Test Options page controls information about the test, including instructions, availability, feedback, and presentation.

### QUICK STEPS: setting test options

- 1. If you want, edit the Test Information, including Name and Description.
- 2. Under **Test Availability**, select the **Yes** option for **Make the Link Available**, and select other settings as needed.
- 3. Select Self-assessments Options.
- 4. In the **Test Feedback** section, select the **Type of Feedback** that will be displayed when completed.
- 5. In the Test Presentation section, select the Presentation Mode.
- 6. Click **Submit**.

| Test Options                                                                                                    |  |  |  |  |  |
|----------------------------------------------------------------------------------------------------|--|--|--|--|--|
| Hindicates a required field.                                                                                                    |  |  |  |  |  |
| 1. Test Information                                                                                                    |  |  |  |  |  |
| * Name Oceanography Midterm                                                                                                    |  |  |  |  |  |
| Choose Color of Name Black Black                                                                                                    |  |  |  |  |  |
| Description Visual Editor: ON                                                                                                    |  |  |  |  |  |
| ▲ Normal 💟 3 💟 Arial 💟   B I U abe   × <sub>2</sub> x <sup>2</sup>   📰 詈 ≡   § Ξ I Ξ 🖆 ∰<br>▼<br>▼                                                                 |  |  |  |  |  |
| This test contains 50 multiple choice questions and three essay questions. You have one hour to complete the test and may only take it one time. Total points: 80. |  |  |  |  |  |
| A Path: body                                                                                                    |  |  |  |  |  |
| Save as Reusable Object                                                                                                    |  |  |  |  |  |
| Open Test in New OYes (In No<br>Window                                                                                                    |  |  |  |  |  |
| igure 2.1                                                                                                    |  |  |  |  |  |

If the name or description of the test is changed, the changes only appear in the Content Area. They will not change in the Tests tool or in the Grade Center column.

| 2. Test Availability                                                                                                    |
|----------------------------------------------------------------------------------------------------|
| Make the Link Available 💿 Yes 🔿 No 🛛 🙎                                                                                                    |
| Add a New Announcement for this Test 🔿 Yes 💿 No                                                                                                    |
| <ul> <li>Multiple Attempts</li> <li>Allow Unlimited Attempts</li> <li>Number of Attempts</li> <li>Force Completion</li> <li>Set Timer Hours 1 	Minutes 00 	</li> </ul> |
| Display After 08/31/2009 III 03:38 PM OB: 03:39 PM OB: 03:39 PM                                                                                                    |
| Password Password                                                                                                    |
|                                                                                                    |
| 3. Self-assessment Options                                                                                                    |
| <ul> <li>Include this Test in Grade Center Score Calculations</li> <li>Hide Results for this Test Completely from Instructor and the Grade Center</li> </ul>           |
| 4. Test Feedback                                                                                                    |
| Select the Type of Feedback Displayed Upon Completion          Score         Submitted Answers         Correct Answers         Feedback                                |
| 5. Test Presentation                                                                                                    |
| Presentation Mode<br><ul> <li>All at Once</li> <li>One at a Time</li> <li>Prohibit Backtracking</li> </ul> <li>Randomize Questions</li>                                |

Figure 2.2

# Setting Test Availability

The following table describes which Test Availability options to select based on your pedagogical requirements.

| ▼ Option                              | ▼ When to select                                                                                                    |  |  |
|---------------------------------------|----------------------------------------------------------------------------------------------------|--|--|
| Make the Link<br>Available            | Select Yes to make the test available to students. The default setting is No.                                                                                                    |  |  |
|                                       | <b>NOTE:</b> If a display date is selected (see Display After or Display Until explained below), that setting will be used in conjunction with the link availability setting.                                                                                            |  |  |
| Add a New<br>Announcement for<br>Test | Select Yes to announce the availability of a test. The announcement text is automatically generated and includes the test location.                                                                                                    |  |  |
| Multiple Attempts                     | Select Multiple Attempts to allow students to take the test<br>more than once. Use Grade Center settings to determine<br>which score to use. Left unchecked, students are allowed<br>one attempt.                                                                        |  |  |
| Force Completion                      | Select to force students to take the test the first time it is launched—without saving it and returning to it later.                                                                                                    |  |  |
| Set Timer Hours                       | Select to know how long students take to complete the test.<br>If the timer is set, students are timed, but not stopped if the<br>time expires; however, their grades are withheld until you<br>review the tests. A timer is visible to the students during the<br>test. |  |  |
| Display After and<br>Display Until    | Select the display dates for test availability during a specific time frame.                                                                                                    |  |  |
| Password                              | Select to set a password requirement for students to access                                                                                                    |  |  |

| ▼ Option | ▼ When to select                                                             |  |  |
|----------|------------------------------------------------------------------------------|--|--|
|          | the test. Passwords are limited to 15 characters and are case-<br>sensitive. |  |  |

# Setting Other Test Options

### Self-Assessment Options

Turn a test into a self-assessment by hiding students' scores in Grade Center. In this case, you cannot see the students' answers to questions, and the Grade Center column will only indicate the test has been completed. Students can take tests to reinforce learning without having scores used in grade calculations. Select all of the options under Test Feedback so students are able to see how they did.

| 3.     | Self-assessment Options                                                                                                    |
|--------|----------------------------------------------------------------------------------------------------|
|        | <ul> <li>Include this Test in Grade Center Score Calculations</li> <li>Hide Results for this Test Completely from Instructor and the Grade Center</li> </ul> |
| Figure | 31                                                                                                    |

#### rigure 3. I

#### **Test Feedback Options**

To maximize learning potential, provide students with correct answers and feedback.

| 4. Test Fe            | edback                                            |
|-----------------------|---------------------------------------------------|
| Select the Ty         | pe of Feedback Displayed Upon Completion<br>Score |
|                       | Submitted Answers                                 |
| <ul> <li>✓</li> </ul> | Correct Answers<br>Feedback                       |

Figure 3.2

### **Test Presentation Options**

To prevent students from referring back to previous questions, select **One at Time** and **Prohibit Backtracking**. If **All at Once** is selected, the entire test is displayed on one screen, and students may have to scroll down to answer questions.

To reduce the potential for academic dishonesty, select Randomize Questions. Each time a student takes the test, the questions display in a different order.

Deploying Tests: Setting Other Test Options

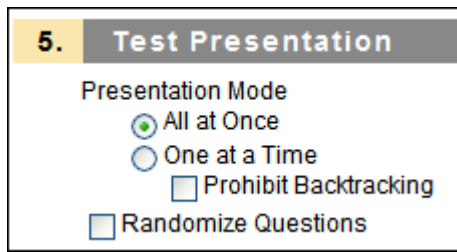

Figure 3.3

• mode to All at Once.

# 5.0 Grading Tests

Blackboard Learn automatically grades all question types except the following:

- Short answer
- Essay
- File response

From Grade Center, you view the test results and manually grade these question types.

### Learning Objectives

After completing this section, you will be able to:

- Explain the grading process
- Assign grades
- Override grades
- Clear attempts
- View test statistics

# The Assessment Lifecycle

The fourth stage in the assessment lifecycle involves grading the test.

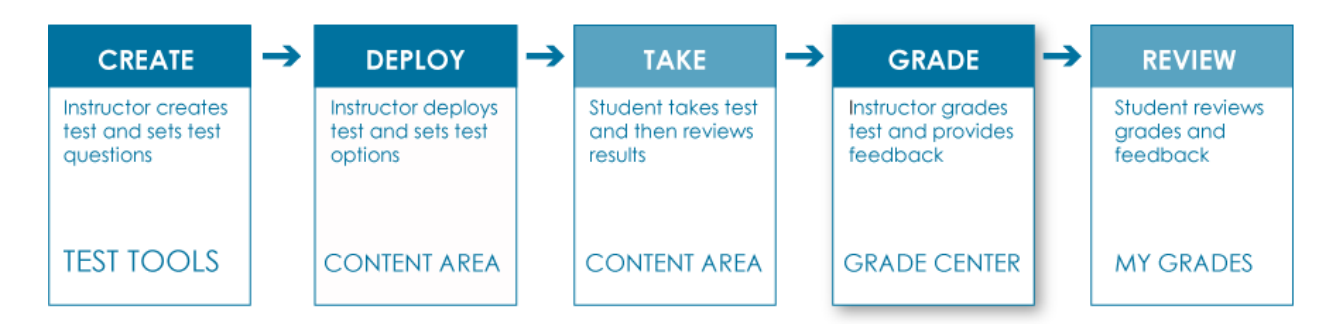

Grading involves:

- Scoring any questions that require manual grading
- Reviewing automatically scored questions
- Providing students with feedback

# Viewing and Grading Tests

Some types of questions, such as True/False and Multiple Choice, are graded automatically, while others, such as Essay questions, must be graded manually. You also have the option of adjusting a grade for an automatically graded question. For example, if a student successfully defends an answer selection, the grade for the question can be edited.

View and grade tests from Grade Center, where there is a column for every assessment created.

### QUICK STEPS: viewing and grading test results

- 1. On the Control Panel, click Full Grade Center under Grade Center.
- 2. In **Grade Center**, locate the cell for a student's test that contains an exclamation mark, which indicates that the test requires grading.
- 3. Move the mouse pointer over the cell to see the Action Link.
- 4. Click the Action Link to access the contextual menu.
- 5. Select Attempt at the bottom of the list.
- 6. On the **Grade Test** page, review the student's answers, grade any questions that require manual grading, and type **Feedback**, if you want.
- 7. Click **Save and Exit**. You are returned to **Grade Center**. Click **Save and Next** and go to the next Assessment.

Grading Tests: Viewing and Grading Tests

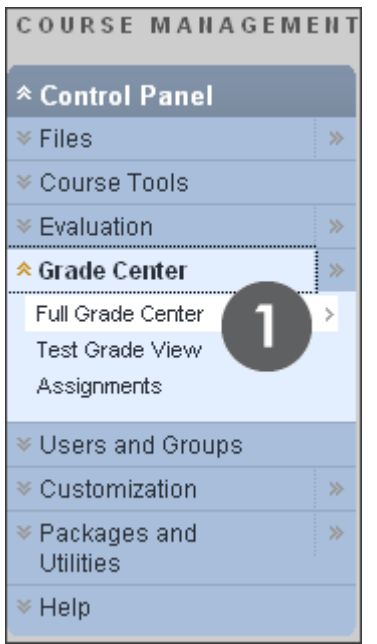

Figure 1.1

| Grade Center: Full Grade Center 🗵                            |                   |                   |                 |                     |  |  |
|--------------------------------------------------------------|-------------------|-------------------|-----------------|---------------------|--|--|
| Create Column                                                | Create Calculated | Column ≽ Ma       | ınage ⊗ Repor   | ts ≽ Filter         |  |  |
| Move To Top Email S Sort Columns By: Layout Position S Order |                   |                   |                 |                     |  |  |
| 🗖 Last Name 🛛 🗵                                              | First Name 🛛 🗵    | Practice Quiz 🛛 🗵 | Your ocean is 🗵 | Oceans in the N 🗵 I |  |  |
| 🗖 Akbar                                                      | Mina              | 38.00             | -               | -                   |  |  |
| Casper                                                       | Chris             | 2                 | -               | -                   |  |  |
| 🗖 Drama                                                      | Dan               |                   | -               | -                   |  |  |
| Dubois                                                       | Alyssa            | 42.50             | -               | -                   |  |  |
| Farrell                                                      | Andy              | 33.00             | -               | -                   |  |  |

Grading Tests: Viewing and Grading Tests

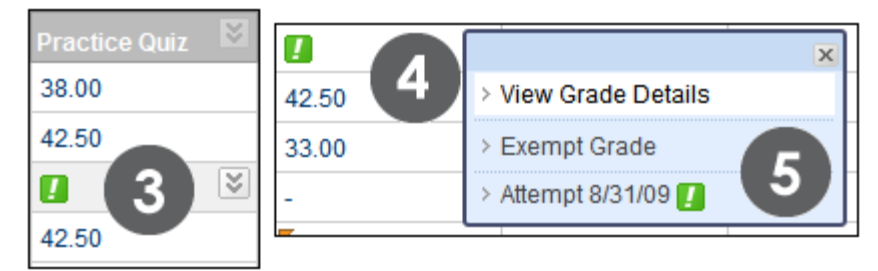

Figure 1.3

| Grade Test: Practice Quiz 2                                                                                                    |  |  |  |  |  |  |
|----------------------------------------------------------------------------------------------------|--|--|--|--|--|--|
| Jump to View Rubric Hide User Names                                                                                                    |  |  |  |  |  |  |
| Attempts: 1 of 5       View: Tests       User: Chris Casper (Attempt 1 of 1)         Column: Practice Quiz 2       Status: All Statuses |  |  |  |  |  |  |
| Cancel Save and Exit View Previous Save and Next                                                                                        |  |  |  |  |  |  |
| ▼ <u>Test Information</u>                                                                                                    |  |  |  |  |  |  |
| Question 1: Multiple Answer 2 out of 2 points                                                                                           |  |  |  |  |  |  |
| Which of the following are viable methods for travelling from London to Paris?<br>Given Answers:                                        |  |  |  |  |  |  |
| Correct Answers: 🗹 a. flying<br>🗹 b. ferry<br>🗹 d. rail                                                                                 |  |  |  |  |  |  |
| Question 2: True/False 0 out of 5 points                                                                                                |  |  |  |  |  |  |
| I have previous experience in Oceanography.                                                                                             |  |  |  |  |  |  |
| Given Answer: X False<br>Correct Answer: V True                                                                                         |  |  |  |  |  |  |

**NOTE:** No score is entered at the top of the page because an essay requires manual grading.

# Viewing and Grading by Question

You may choose to view and grade tests by question. Doing this you can see how all students responded to the same question, which gives you an at-a-glance picture of how they all did on that one question.

### QUICK STEPS: viewing and grading by question

- 1. In Grade Center, locate the column header of the test you want to grade.
- 2. Move the mouse pointer over the header to see the Action Link.
- 3. Click the Action Link to access the contextual menu.
- 4. Select Grade Questions.
- 5. On the **Grade Questions** page, select the **Responses** by the question you want to grade.
- 6. On the **Grade Responses** page, expand the **Question Information** to view the question.
- 7. Click Edit by each student response to grade it.
- 8. Type the **Score** and click **Submit**.
- 9. Click **Back to Questions** when all student responses are graded.

| Practice Quiz | X                          |
|---------------|----------------------------|
| 38.00         | > Quick Column Information |
|               | > View and Add Rubrics     |
| -             | > Grade Anonymously        |
| 42.50 4       | > Grade Attempts           |
| 42.30         | > Grade Questions          |
| 33.00         | > View All Attempts        |

Figure 2.1

| × <u>Test</u> | * <u>Test Information</u>                                                      |                                |                                 |           |  |  |
|---------------|--------------------------------------------------------------------------------|--------------------------------|---------------------------------|-----------|--|--|
| 🔲 Gra         | Grade Responses Anonymously                                                    |                                |                                 |           |  |  |
| Preview       | Question Text                                                                  | <u>Question</u><br><u>Type</u> | <u>Default</u><br><u>Points</u> | Responses |  |  |
|               | Which of the following are viable methods for travelling from London to Paris? | Multiple Answer                | 2                               | 5         |  |  |
|               | I have previous experience in Oceanography.                                    | True/False                     | 5                               | 5         |  |  |

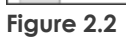

| *       | Question In            | formation          |                                                             |                        |             |
|---------|------------------------|--------------------|-------------------------------------------------------------|------------------------|-------------|
| G       | uestion Text:          | Choose the         | at means "ou                                                | t of its proper time." |             |
| C       | correct                | a<br>k<br>c        | . palindrome<br>. anachronism<br>. artifact<br>l. syllogism |                        |             |
| C<br>F  | correct<br>eedback:    |                    |                                                             |                        |             |
| lr<br>F | ncorrect<br>eedback:   |                    |                                                             |                        |             |
| Di      | splaying <b>1</b> to 5 | of 5 items         |                                                             |                        |             |
| \$      | 🗸 Mina /               | Akbar (Attemp      | ot 1 of 1)                                                  |                        | Score: 10.0 |
|         | Submitted              | I Date: Nov 25, 20 | 09 11:04:22 AM                                              |                        | Ear         |
|         | Given Ans              | wer: palindrom     |                                                             |                        | 7           |
| \$      | 🗸 Alyssa               | Dubois (Atte       | mpt 1 of 1)                                                 |                        | Score: 10.0 |
|         | Submitted              | i Date: Nov 25, 20 | 09 11:04:22 AM                                              |                        | Ean         |
|         | Given Ans              | wer: anachroni:    | sm 🕎                                                        |                        | =           |
|         | Score:                 | 10.0               |                                                             |                        | =           |
|         |                        | Cance              | Submit                                                      |                        | ×           |

Figure 2.3

**NOTE:** A test is left pending until grading is complete.

# Overriding Grades

Occasionally, you may need to override a test grade. Overriding a grade changes the value of the grade and ignores the results of user attempts.

### QUICK STEPS: overriding test grades

- 1. In Grade Center, locate the cell containing the student's graded test to override.
- 2. Move the mouse pointer over the cell to see the Action Link.
- 3. Click the Action Link to access the contextual menu.
- 4. Select View Grade Details.
- 5. On the Grade Details page, select the Manually Override tab.
- 6. The Override field opens. Edit the Current Grade Value.
- 7. Optionally, type **Feedback to User** which explains the grade change.
- 8. Optionally, type **Grading Notes** for yourself.
- 9. Click Save. The updated Grade Details page appears.

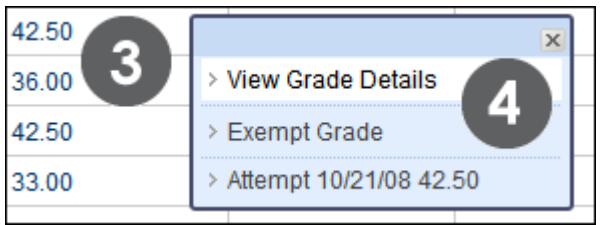

Figure 3.1

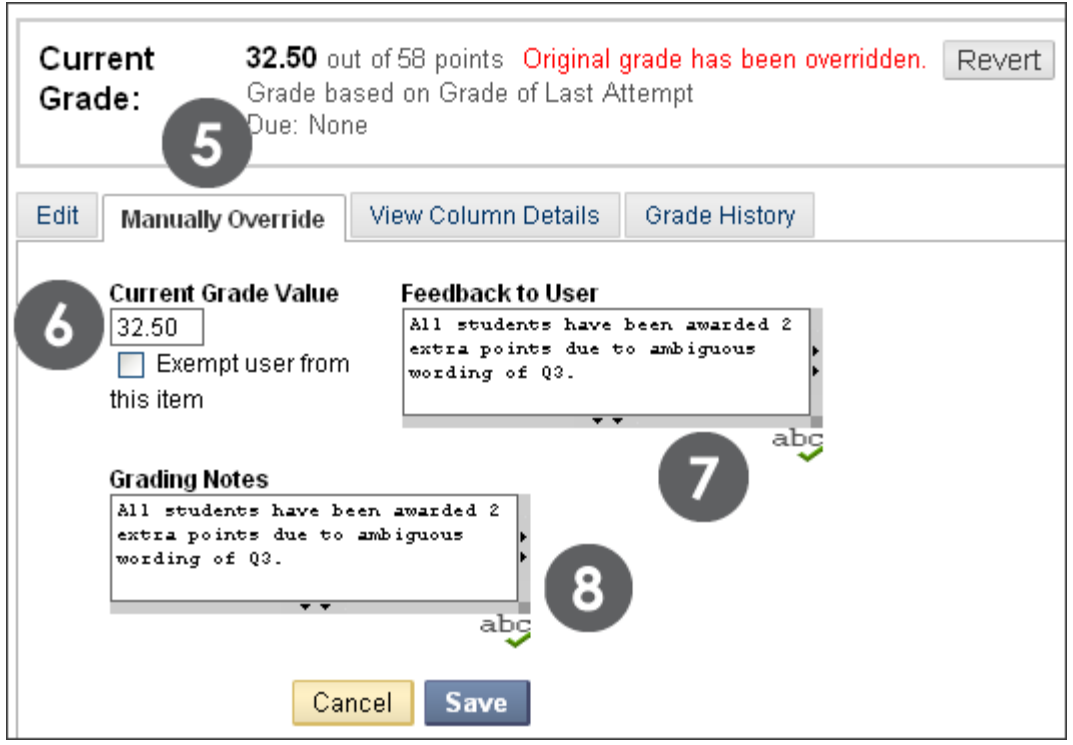

Figure 3.2

The Override field collapses and the new grade is now the Current Grade Value.

| Grade D        | etails                                                                                                    |                                           |     |
|----------------|----------------------------------------------------------------------------------------------------|-------------------------------------------|-----|
| User           | Tony Brown (tbrown) < >                                                                                          | Column Prac                               | tic |
| Current Grade: | <b>48.0</b> Original grade has been ow<br>out of 58 points<br>based on Last Score<br>Due: None<br>Grade Attempts | erridden. Rever<br>Practice Quiz<br>38.00 | t   |
| <u> </u>       |                                                                                                    | <b>4</b> 8.00<br>36.00                    |     |

Figure 3.3

In the Grade Center column for the test, the new grade is shown with a Grade Edited Manually icon in the cell's corner, indicating the grade has been modified. The icon can be deleted using the contextual menu and selecting Clear Cell Modified Icon.

# Clearing Attempts

You can clear a test attempt, allowing a student to retake a test. For example, if a student encountered technical problems and only partially completed a test, clear the grade to allow a retake.

### QUICK STEPS: clearing a test attempt

- 1. In Grade Center, locate the cell containing the student's test grade to clear.
- 2. Move the mouse pointer over the cell to see the Action Link.
- 3. Click the Action Link to access the contextual menu.
- 4. Select View Grade Details.
- 5. On the Grade Details page, click Clear Attempt. A warning message appears.
- 6. Click OK.
- 7. To return to **Grade Center**, click **Return to Grade Center** at the bottom of the page, or use the breadcrumbs.

|                | Grade Deta                                                        | ils                                                                                                    |                                                                                               |                                            |                                                         | Jump to                               |
|----------------|-------------------------------------------------------------------|----------------------------------------------------------------------------------------------------|-----------------------------------------------------------------------------------------------|--------------------------------------------|---------------------------------------------------------|---------------------------------------|
|                | Use                                                               | r Mina Akbar (makbar) <                                                                                                    | > Column Oce                                                                                  | anography Midterm (Te                      | est) < >                                                |                                       |
| Cur            | rent Grade:<br>Manually Override                                  | 24.00 out of 89 points<br>Grade based on Grade of La<br>Due: None<br>Calculated Grade<br>Grade Attempts<br>View Column Details Gra | Windows Internet Expl       Image: Delete this attraction       Image: Delete this attraction | orer<br>empt? This action is final and can | X                                                       |                                       |
| Da<br>Da<br>(N | ite Submitted (or Save<br>ec 16, 2009 9:55:54 PM<br>eeds Grading) | d) Value                                                                                                    | Feedback to User                                                                              | Delete Las<br>Grading Notes                | Actions           View           Cleated           Edit | Co<br>Attempt<br>r Attempt<br>t Grade |

Figure 4.1

The grade is cleared under Attempts and the action is recorded under Grade History. The grade is also cleared in the Grade Center column.

| Current Grade:             | <br>out of 58 points<br>based on Last Score<br>Due: None | 9                           |            |
|----------------------------|----------------------------------------------------------|-----------------------------|------------|
| Edit Manually Over         | ride View Column D                                       | etails Grad                 | le History |
| Date                       | Last Edited by                                           | Value                       | Comments   |
| Aug 31, 2009<br>5:30:15 PM | <u>Tom Stenson</u>                                       | Attempt<br>Grade<br>Cleared |            |

Figure 4.2

# Viewing Statistics

For each test in Grade Center, you can view column statistics on overall class performance. The statistical information includes the following:

- Statistics, such as standard deviation and average score
- Status distribution
- Grade distribution

Use this information to quickly see how well your students learned the material. In addition, you can use it to compare the performance of your current class to other sections or previous terms.

### QUICK STEPS: viewing column statistics

- 1. In Grade Center, click the column's Action Link to access the contextual menu.
- 2. Select Column Statistics.
- 3. On the Column Statistics page, review the statistics.
- 4. To return to **Grade Center**, click **OK** at the bottom of the page, or use the breadcrumbs.

### Grading Tests: Viewing Statistics

| Practice Quiz | ×                                                                        |
|---------------|--------------------------------------------------------------------------|
| 38.00         | > Quick Column Information                                               |
| 48.00         | > Grade Anonymously                                                      |
| 36.00         | > Grade Attempts                                                         |
| 42.50         | <ul> <li>&gt; Grade Questions</li> <li>&gt; View All Attempts</li> </ul> |
| -             | > Edit Column Information                                                |
| - 0           | > Column Statistics                                                      |
| 32.50         | > Clear Cell Modified Icons                                              |
| -             | > Set as External Grade                                                  |
| -             | > Attempts Statistics                                                    |
| -             | > Download Results                                                       |
| <             | > Show/Hide to Users                                                     |
|               | Clear Attempts for All Users                                             |
|               | > Sort Ascending                                                         |
|               | > Sort Descending                                                        |
|               | > Hide Column                                                            |

Figure 5.1

| Column Statistics  |                 |                   |                   |                          |         |  |
|--------------------|-----------------|-------------------|-------------------|--------------------------|---------|--|
| Columr             | n: -Select-     | Go                | Show Statistics F | or: Available Users only | Refresh |  |
|                    | (               | Column Practice Q | uiz (Test) <      | >                        |         |  |
| Column Detail      | S               |                   |                   |                          |         |  |
| Column             | Practice Quiz ( | Test)             |                   |                          |         |  |
| Points Possible    | 58              |                   |                   |                          |         |  |
| Description        |                 | 3                 |                   |                          |         |  |
| Statistics         |                 | Status Distrib    | ution             | Grade Distribut          | tion    |  |
| Count              | 5               | Null              | 18                | greater than 100         | 0       |  |
| Minimum Value      | 32.50           | In Progress       | 1                 | 90 - 100                 | 0       |  |
| Maximum Value      | 48.00           | Needs Grading     | 0                 | 80 - 89                  | 1       |  |
| Range              | 15.50           | Exempt            | 0                 | 70 - 79                  | 1       |  |
| Average            | 39.40           |                   |                   | 60 - 69                  | 2       |  |
| Median             | 38.00           |                   |                   | 50 - 59                  | 1       |  |
| Standard Deviation | 5.38            |                   |                   | 40 - 49                  | 0       |  |
| Variance           | 28.94           |                   |                   | 30 - 39                  | 0       |  |
|                    |                 |                   |                   | 20 - 29                  | 0       |  |
|                    |                 |                   |                   | 10 - 19                  | 0       |  |
|                    |                 |                   |                   | 0 - 9                    | 0       |  |
|                    |                 |                   |                   | less than 0              | 0       |  |

### Figure 5.2

On the Column Statistics page, under Column Details, you can view the column's name and the points possible.

The Status Distribution column lists how many tests are in progress and how many need grading or are exempt.

The following table provides a definition for each item in the Statistics column.

| ▼ Statistic           | ▼ Definition                                                                                                    |
|-----------------------|----------------------------------------------------------------------------------------------------|
| Count                 | The number of tests graded.                                                                                          |
| Minimum<br>Value      | The lowest score on the test.                                                                                        |
| Maximum<br>Value      | The highest score on the test.                                                                                       |
| Range                 | This range of scores provides a basic measure of variability of test scores.                                         |
| Average               | The sum of all scores divided by the number of scores.                                                               |
| Median                | The score lying at the midpoint of the grade distribution; an equal number of scores fall above or below this score. |
| Standard<br>Deviation | The measure of how far the scores deviate from the average score.                                                    |
| Variance              | The measure of score dispersion—the square root of the variance is the standard deviation.                           |

# Viewing Attempts Statistics

Attempts statistics show you how students fared on each question. Since the overall quality of a test depends upon the quality of individual test questions, these statistics are also helpful in determining if content was unclear or questions were misinterpreted.

The information provided includes the following:

- Average score for each question
- Number of graded student attempts
- Number of unanswered responses
- Distribution of student responses for each question

### QUICK STEPS: viewing attempts statistics

- 1. In Grade Center, click the column's Action Link to access the contextual menu.
- 2. Select Attempts Statistics.
- 3. On the Test Statistics page, review the statistics.
- 4. To return to **Grade Center**, click **OK** at the bottom of the page, or use the breadcrumbs.

Grading Tests: Viewing Attempts Statistics

| Practice Quiz | x                                                                        |
|---------------|--------------------------------------------------------------------------|
| 38.00         | > Quick Column Information                                               |
| 48.00         | > Grade Anonymously                                                      |
| 36.00         | > Grade Attempts                                                         |
| 42.50         | <ul> <li>&gt; Grade Questions</li> <li>&gt; View All Attempts</li> </ul> |
| -             | > Edit Column Information                                                |
| -             | > Column Statistics                                                      |
| 32.50         | > Clear Cell Modified Icons                                              |
| -             | > Set as External Grade                                                  |
| - 2           | > Attempts Statistics                                                    |
|               | > Download Results                                                       |
| <             | > Show/Hide to Users                                                     |
|               | > Clear Attempts for All Users                                           |
|               | > Sort Ascending                                                         |
|               | > Sort Descending                                                        |
|               | > Hide Column                                                            |

#### Figure 6.1

The average score for the test is displayed at the top of the page. The check marks indicate the correct answers.

| Test Stati                                                                                                    | stics: Practice Quiz 2                                                         |                                                                                                    |  |  |  |
|----------------------------------------------------------------------------------------------------|--------------------------------------------------------------------------------|----------------------------------------------------------------------------------------------------|--|--|--|
| Name       Practice Quiz 2         Score       39.4         Attempts       4 (Total of 5 attempts for this assessment)         Graded Attempts       4         Attempts that Need Grading0         Instructions       The test is ungraded and untimed. You may take the test multiple times. If you have any questions about the question format or content, please email me. |                                                                                |                                                                                                    |  |  |  |
| Question 1: Multiple Answer                                                                                                    |                                                                                | Average Score 1.25 points                                                                                                    |  |  |  |
| Which of the<br>CorrectAnsw<br>✓ flying<br>✓ ferry<br>walkir<br>✓ rail                                                                                                    | following are viable methods for travelling from London to Paris?<br>ers<br>ng | Percent CorrectPercent Incorrect           75%         25%           75%         25%           75%         25%           75%         25%           75%         25% |  |  |  |
| Question 2                                                                                                    | : True/False                                                                   | Average Score 5 points                                                                                                    |  |  |  |
| I have previou<br>CorrectAnsw<br>☑ True<br>False<br>Unan                                                                                                    | us experience in Oceanography.<br>ers<br>swered                                | Percent Answered<br>75%<br>25%<br>0%                                                                                                    |  |  |  |

Figure 6.2

Each possible answer is shown with a percentage, or response rate. For a Multiple Choice question, a high response rate to a particular incorrect answer may indicate a common misconception among students. Also, it can mean the right answer was not correctly set during test creation. A high response rate to an incorrect answer may also indicate a question was poorly worded.

# The End